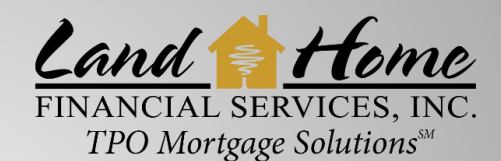

## FILE SUBMISSION PROCESS

Wholesale • Correspondent • Fulfillment

## **COMPLETE THESE 5 EASY STEPS!**

| <ul> <li>From Home Page, select "Upload a Loan"</li> <li>Fill in required fields</li> <li>Browse &gt;Upload File</li> </ul>                                                                                                    | File Upicad File<br>File type<br>File                                                                                                    |                                                                                                    | vag we file here or click here to browse the file                                                                                                    |
|----------------------------------------------------------------------------------------------------|----------------------------------------------------------------------------------------------------|----------------------------------------------------------------------------------------------------|----------------------------------------------------------------------------------------------------|
| <ul> <li>Drag and Drop URLA (.xml) file within the "File" box; or</li> <li>Click on "Upload Loan" to browse files. Select URLA file and uploa</li> <li>Receive notification "File upload successful" containing loan number</li> </ul>                                                                 | d.                                                                                                    | ▶ ♥ Uplead Lean                                                                                                    |                                                                                                    |
| Step 2: SmartFees                                                                                                    |                                                                                                    | Loan Number 447001, Ken Customer<br>Loan Number<br>Registration<br>Loan Created or Uploaded, Loan Number Assign<br>Can Created or Uploaded, Loan Number Assign<br>Can Details<br>Banari ees DOU 2 | Can Appent         Can to Otom         Decs Out         Decs Back           Select "Smart Fees"         Interface         Interface                                                                                                    |
| <ul> <li>Click on the "SmartFees" tab and click "Next"</li> <li>Confirm fees and select "Import ClosingCorp Fees."</li> </ul>                                                                                                    |                                                                                                    | Closing Corp<br>Please answer any questions below that apply to<br>C Request<br>Result<br>Tax Questions                                                                                           | this loan. Click Next to Submit to Smarffees.                                                                                                    |
| Step 3: Upload full submission                                                                                                    |                                                                                                    |                                                                                                    | <b>2</b> Hot                                                                                                    |
| Click on file loan number<br>Click "Sub/Conds" tab                                                                                                    | Loan Number Reg<br>01/24/2021<br>Loan Created or Uploa                                                                                                    | stration Underwriting Con Apprvl<br>ded, Loan Number Assigned                                                                                                    | Clear to Close Docs Out Docs Back Fund                                                                                                    |
| <ul> <li>Opload Documents</li> <li>Orag and Drop files to the "1 Upload – Submission" line; or</li> <li>Click on "Upload," select file and click "Start Upload"</li> </ul>                                                                                                    | <ul> <li>I≣ Loan Details</li> <li>✓ F</li> </ul>                                                                                                    | Upload Sign                                                                                                    | ■ Forms III Lock Request C Submit Loan III TRD                                                                                                    |
| <ul> <li>Close / Exit out upon successful upload.         <ul> <li>Confirmation receipt will state: "Document successfully uploaded" and will contain number of pages.</li> </ul> </li> <li>Uploaded documents can also be reviewed by selecting the magnifying glass</li> </ul>                       | <ul> <li>✓</li> <li>✓</li></ul> | Upload Q 1 Up<br>0 Opload Prov                                                                                                    | load - Submission<br>ide Property Insurance Declarations Page                                                                                                    |
| Step 4: Price loan through "eXPRESS"                                                                                                    | △ Lien Info                                                                                                    | rmation Search for Second Like                                                                                                    | Start Ser (B)OC Social Line                                                                                                    |
| Click "Lock Request" tab<br>Click "Price Loan"                                                                                                    | Dean Info                                                                                                    | t Mig Laan Ann (Baco) - 2nd Mig Laan Ann                                                                                                    | **EL00 Date Ant     **EL00 Date Ant     **EL00 Date Ant     **EL00 Date Ant     **EL00 Date Ant                                                                                                    |
| Make certain data provided is accurate in the new pricing window<br>Select correct compensation (Borrower or Lender paid)<br>Click "Search" - Pricing will appear, click on eligible program line to expand p<br>Select rate, price, and desired lock period by clicking on the price (if application) | pricing table                                                                                                    | or select "Show"                                                                                                    | in the second second se |

## Step 5: Register new loan

- Click "Submit Loan" tab
- Fill in any required fields
- Complete Processor information
- Click "Submit Request"
- Receive "Loan Successfully Submitted"
- Once file has been submitted to "Registration" timeline will change to <u>GOLD</u>
   File is in Registration / Set-up queue for review
- Once file has been submitted to "Underwriting" timeline will change to <u>GOLD</u>

Contact your AE or <u>Support@LHFSWholesale.com</u> for additional assistance: 800.398.0865 • <u>www.LHFSWholesale.com</u>

Equal Housing Opportunity Lender. Please note that all information is provided for informational purposes only, for the exclusive use of licensed mortgage professionals, and not for distribution to the public. This information does not represent an offer or commitment to enter a loan agreement by Land Home Financial Services, Inc. (LHFS). Not all programs are available in all areas and rates and costs stated do not apply to all loans made. LHFS's underwriting guidelines and program restrictions apply. Therms and programs listed are subject to change without notice. LHFS only conducts business in approved states. LHFS is an Equal Housing Opportunity Lender. For complete licensing information go to http://www.nmlsconsumeraccess.org. Corp NMLS #1796.